$\frown$ 

 $\mathbf{2}$ 

Word の図形描画機能を使うと、自分だけのオリジナル年賀状作が作成できます。ここでは、 Microsoft Word 2002 を使用して作成方法をご紹介します。

#### 1. 用紙サイズを「はがき」に設定 ージ語室 文字数と行数 余白 用紙 その他 | ページ設定 用紙サイズ(B): ハガキ 100 × 148mm Ţ 100 mm 主 幅(\W): 148 mm 🛨 高さ(E): ① 「ファイル」→「ページ設定」を選択 用紙トレイ ページ目(E): 2 ページ目以降(0) ▲ 既定値(用) 用紙フィータ 手差し が定値(日 用紙フィーダ 手差し ② 「用紙」タブをクリック ・用紙サイズを「はがき」に設定 ブレビュー 設定対象(Y): \_ 文書全体 -ページ設定 **?**× \_ 文字数と行数 余白 用紙 その他 = 印刷オプション(1)... 余白 10 mm 🛨 下(<u>B</u>): 10 mm : 既定値として設定(D)。 キャンセル OK 右(R): 10 mm 左(L); とじしろ(G): 0 mm ÷ とじしろの位置(U): 左 -印刷の向き ③ 「余白」タブをクリック Å A ・上 10mm 縦(P) 材 複数ページの印刷設定 横(S) 印刷の形式(M): 標準 • ・下 10mm ブレビュー -----設定対象(Y): ・左 10mm 文書全体 -・右 10mm ・印刷の向きを設定(縦・横 選択可能) 既定値として設定(D)... OK キャンセル

- ④ [OK] ボタンをクリック
- ※ プリンタにより印刷可能範囲が異なります。余白が少なすぎる場合、「余白が印刷でき ない領域に設定されています。余白の設定を適切な値に設定するには[修正]ボタン をクリックしてください。」と表示されます。「修正」 ボタンをクリックし最小余白に 自動変更されるので、「OK】ボタンで終了します。

# 2. 図形描画のツールバーを表示

年賀状作成では図形描画の機能を使います。まず、図形描画のツールバーを表示させましょう。

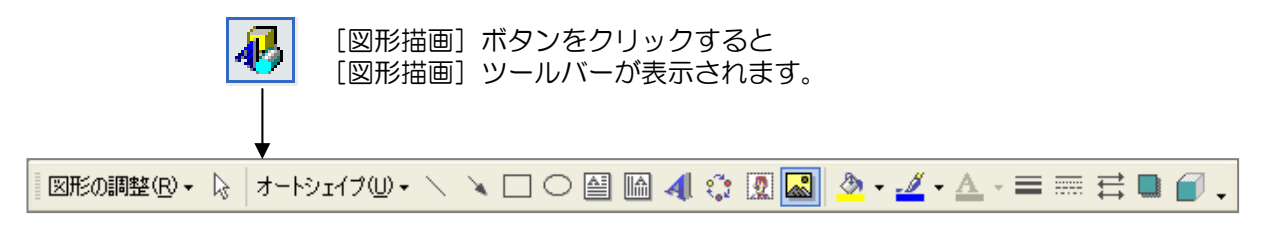

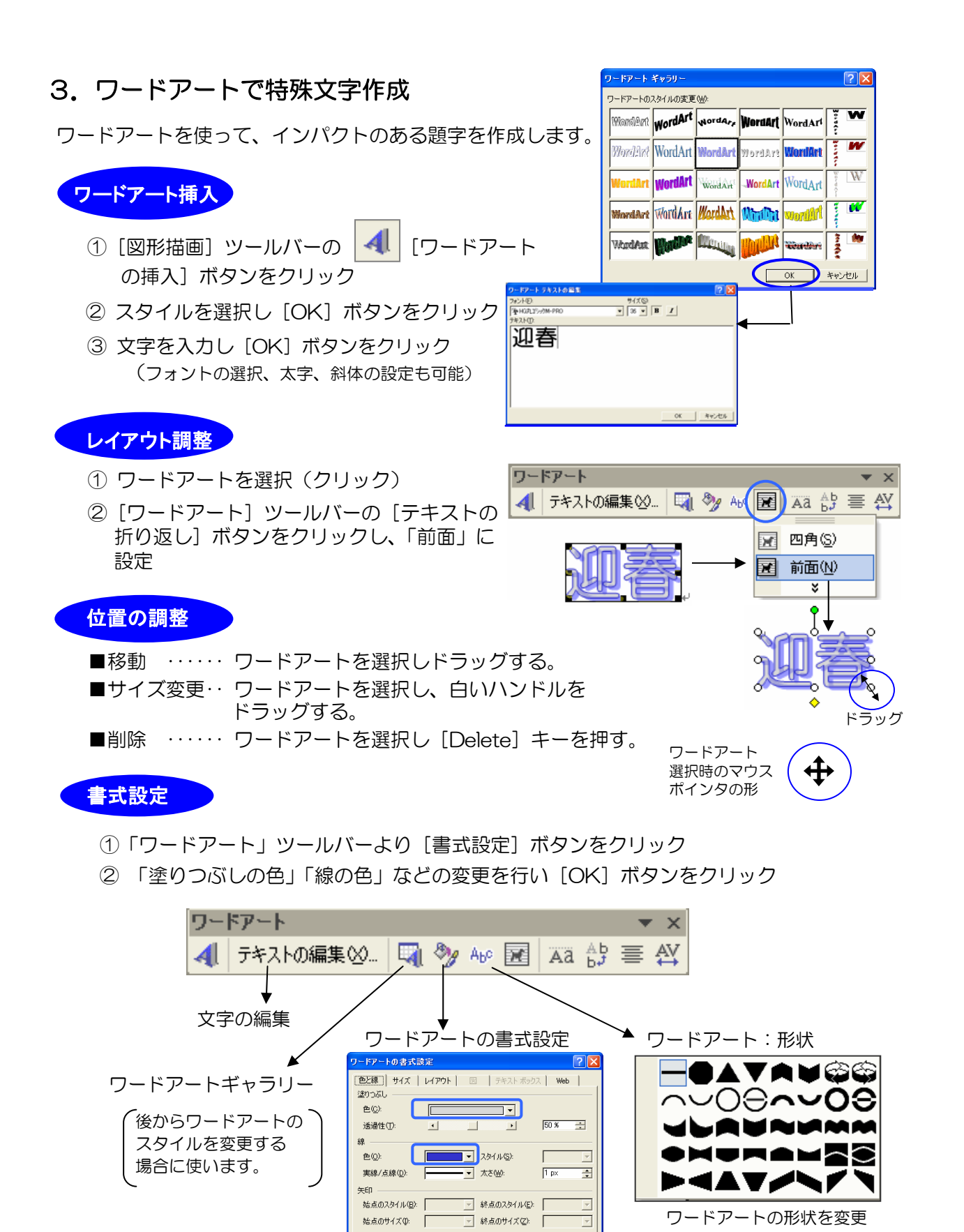

OK キャンセル

ワードアートの書式(線の色や塗りつぶしの色)を変更

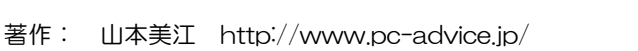

# 4. テキストボックスで文字入力

はがきの中に文章や住所を入力する場合は、テキストボックス(文字を入力する枠)を使いま す。テキストボックスに文字を入力すると自由にレイアウトの変更ができ便利です。 テキストボックスには「横書き」と「縦書き」の2種類あります。

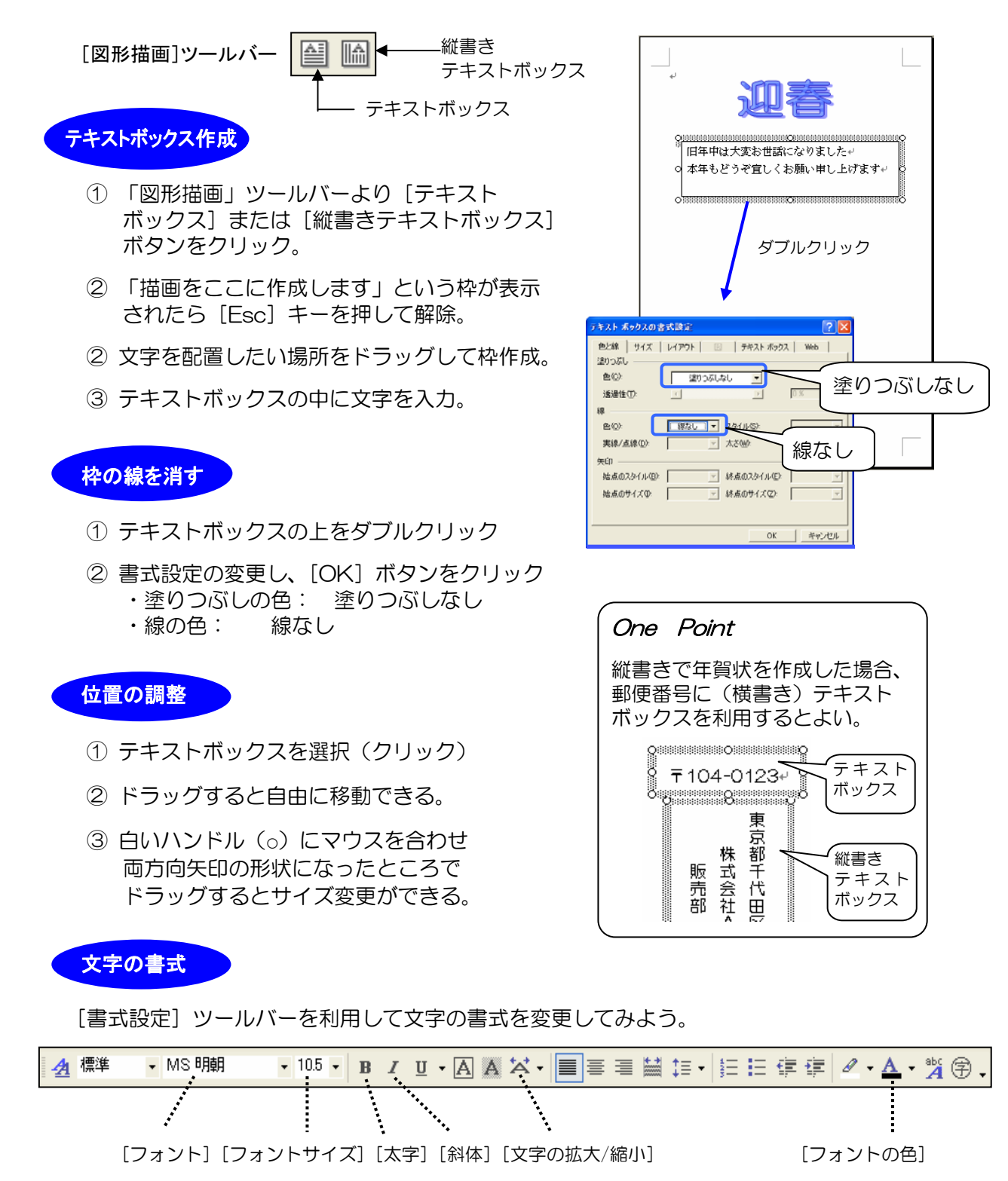

# 5. 図の挿入 (クリップアート)

Wordにはクリップアートという図のサンプル集が用意されており、文書の中にそれらを取り込み自由にレイアウトすることができます。

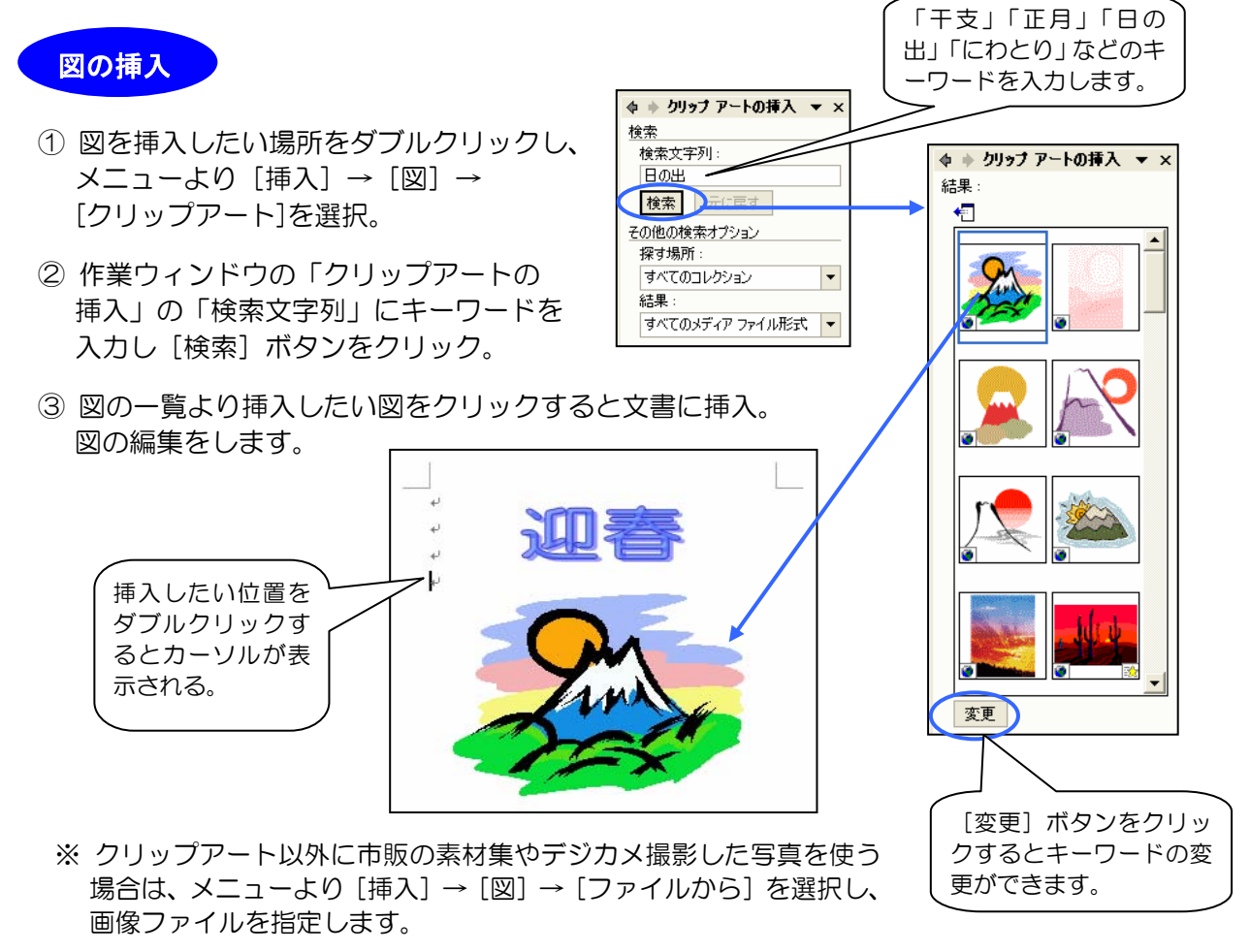

#### 図の編集

●サイズの変更

挿入された図のサイズを変更する場合は、図を選択し(クリック)、 角のハンドルをドラッグしてサイズ変更します。(下図参照)

●レイアウトの調整

挿入直後は、図が行内に配置されています。そのままの状態では自 由に移動できないため、「テキストの折り返し」を「前面」変更。

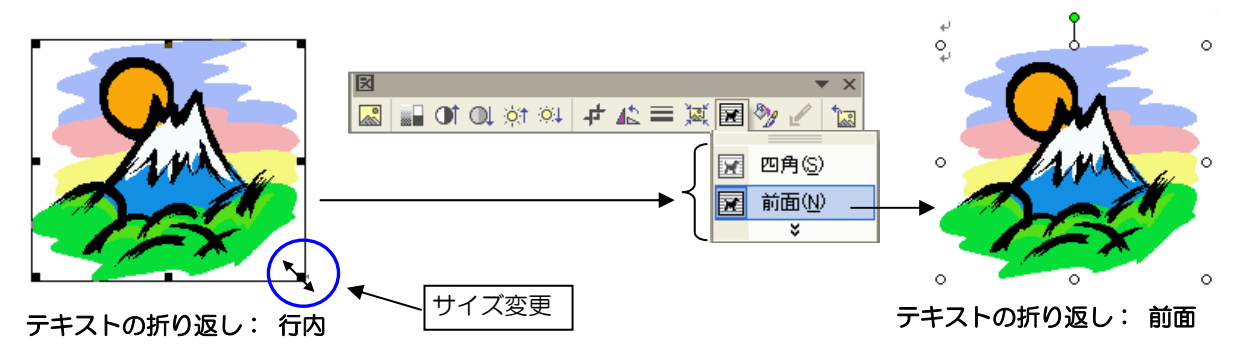

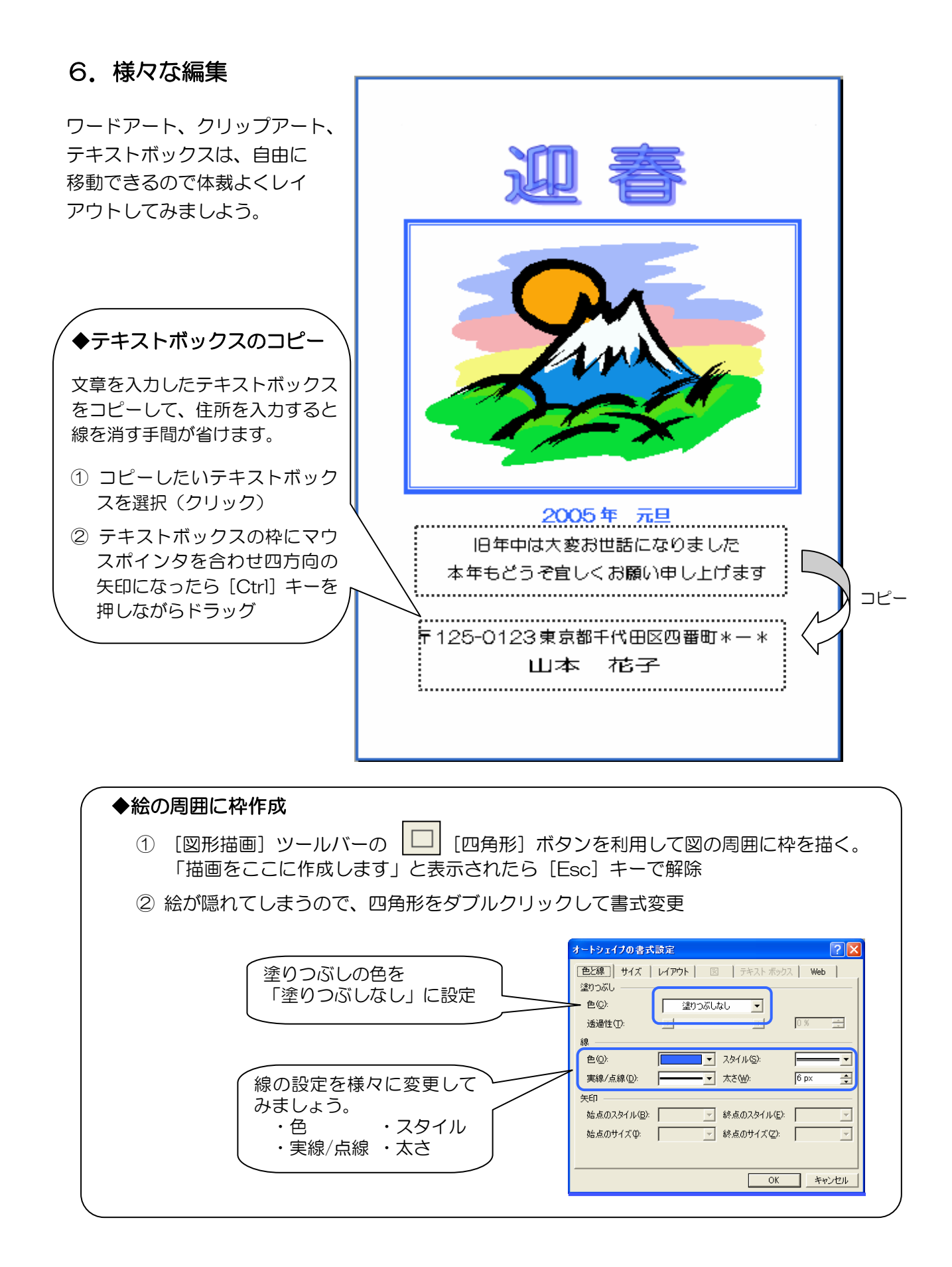

## 7. はがきに印刷

年賀状に印刷する場合には、なるべくきれいに印刷されるようプリンタの「プロパティ」で印 刷品質や用紙の種類を設定します。また、年賀はがきは「インクジェット用」を使用するとき れいに印刷できます。

## 印刷プレビュー

年賀状がきれいに出来上がったら、 [1] [印刷プレビュー] ボタンで印刷イメージを確認しましょう。入力画面では表示されても印刷プレビューで表示されない場合があります。

### 印刷開始

- ① 「ファイル」→「印刷」を選択
- ② (必要に応じ)「プリンタ名」を選択
- ③ プリンタの [プロパティ] をクリックし、用紙タイプや印字品質\*を設定
- ④ 印刷部数を指定
- ⑤ [OK] ボタンをクリック

| 印刷                                                                                                    |                 | ? 🔀                                        |     |                                 | $\backslash$ |
|----------------------------------------------------------------------------------------------------|-----------------|--------------------------------------------|-----|---------------------------------|--------------|
| プリンター<br>プリンタ名(N): MEC MultiWriter 1100                                                                              | <b>•</b>        | לוויקר (P)                                 | / 2 | * ノリノタの設定                       |              |
| 状態: アイドリング中<br>種類: NEC MultiWriter 1100<br>場所: USB001                                                                |                 | ブリンタの検索(D)<br>「ファイルへ出力(L)                  |     | 用紙タイプや印字品質の設定は<br>プリンタにより異なります。 |              |
| コンフト・<br>印刷範囲<br>「すべて(A)<br>「 またのページ(C) ( 発行」たない(C)                                                                  | ED刷語数<br>部数(C): |                                            |     | ・用紙タイプ:<br>インクジェット専用用紙、         |              |
| <ul> <li>ヘページ指定(Q):</li> <li>136のようにページ番号をカンマで区切って指定するか、4-8のようにページ番号をカンマで区切って指定するか。4-8のようにパージ節囲を指定してください。</li> </ul> |                 | ☑ 部単位で印刷①                                  |     | 光沢紙など                           |              |
| ().                                                                                                    |                 |                                            |     |                                 |              |
| 印刷対象(₩): 文書 📃 💌                                                                                                    | 1 枚あたりのページ数(H): | 1 ページ 🔹                                    |     | 高品質、ファイン、きれい                    |              |
| 印刷指定(R): すべてのページ 👤                                                                                                   | 用紙サイズの指定(2):    | <ul> <li>         倍率指定なし ▼     </li> </ul> |     | ベストなど                           | /            |
| オプション( <u>Q</u> )                                                                                                    |                 | OK キャンセル                                   |     |                                 |              |

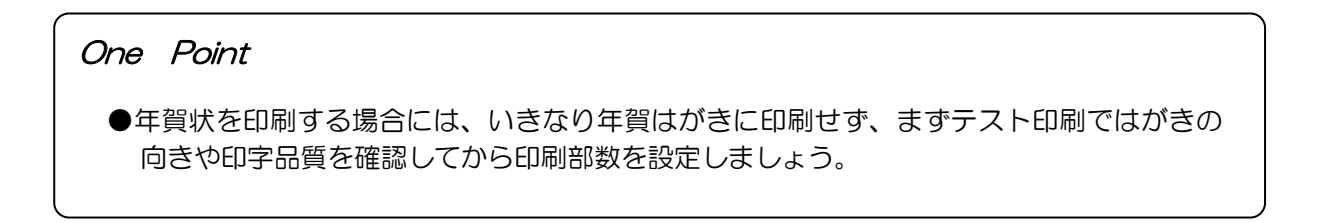